# **DG** nexolution

Gemeinsam vorn.

### C Listen erstellen

### **Buttons**

| geordnete Listentypen      |                                                                                                    |                           |                             |  |  |  |  |  |  |
|----------------------------|----------------------------------------------------------------------------------------------------|---------------------------|-----------------------------|--|--|--|--|--|--|
| 1. 1) (1)                  | arabische Nummerierung                                                                                                    | I. I) (I)                 | römisch-numerisch (groß)    |  |  |  |  |  |  |
| a. a) (a)                  | alphanumerisch                                                                                                    | aa. aa) (aa)              | doppelt alphanumerisch      |  |  |  |  |  |  |
| i. i) (i)                  | römisch-numerisch (klein)                                                                                                    |                           |                             |  |  |  |  |  |  |
| ungeordneter Listentyp     |                                                                                                    |                           |                             |  |  |  |  |  |  |
| E                          | Es gibt nur einen Listentyp für ungeordnete Listen <sup>1</sup> .                                                                                                    |                           |                             |  |  |  |  |  |  |
| individuelle Listenzeichen |                                                                                                    |                           |                             |  |  |  |  |  |  |
| E                          | Listen mit individuellen Listenzer<br>Muster <sup>2</sup> : Listenzeichen #<br>Beispiel: (1)#Listenabsatz,<br>(2)#Listenabsatz,<br>(2)#Listenabsatz,<br>(2)#Listenabsatz,<br>(3)#Listenabsatz, | eichen erhalten o<br>Text | den Listentyp "ungeordnet". |  |  |  |  |  |  |
| Listen-Folgeab             | satz                                                                                                    |                           |                             |  |  |  |  |  |  |
| =                          | Besteht ein Listenpunkt aus mehreren Absätzen, so wird nur dem <b>ersten</b><br>Absatz ein "Listentyp" zugewiesen.                                                                             |                           |                             |  |  |  |  |  |  |
|                            | Alle folgenden Absätze, die inhaltlich zu diesem Listenpunkt gehören sollen, müssen als <b>Listen-Folgeabsatz</b> ausgewiesen werden.                                                          |                           |                             |  |  |  |  |  |  |
| Listenebenen               |                                                                                                    |                           |                             |  |  |  |  |  |  |
| 1 2 3<br>4 5               | Um verschachtelte Listen zu erzeugen, bitte die Buttons 1–5 in der Gruppe<br>"Listenebenen" verwenden                                                                                          |                           |                             |  |  |  |  |  |  |

<sup>&</sup>lt;sup>1</sup> Die Symbole für ungeordnete Listen sind **nicht frei wählbar** und für jede Listenebene voreingestellt.

<sup>&</sup>lt;sup>2</sup> Das **#-Zeichen** ist aus technischen Gründen **notwendig**! Die **farbige Hervorhebung** der individuellen Listenzeichen seitens des/der AutorIn ist **nicht notwendig**!

# DG nexolution Gemeinsam vorn.

### Listen erzeugen

- Schritt 1: Text auswählen (gewünschte Absätze markieren bzw. Textcursor in Absatz setzen)
- Schritt 2: Listentyp- bzw. Listen-Folgeabsatz-Button klicken:

| 🖬 5·0 §·=                                                                                                    | dgx-Beispielmanuskript.docx - Word                                                                                                    | 📼 – 🗆 X                                                                           |
|----------------------------------------------------------------------------------------------------|----------------------------------------------------------------------------------------------------|-----------------------------------------------------------------------------------|
| Datei DG Nexolution Start Einfi                                                                                     | igen Entwurf Layout Verweise Sendungen Überprüfen Ansicht Entwicklertools Add-Ins Acrobat 🖓 Sie wünschen                                                                                                    | A Freigeben                                                                       |
| 1.         1)         (1)         a.         a)         (a)           Listentyp:         123         Listentyp: abc | i)     (i)     I.     (I)     (a)     (a)                                                                                                    |                                                                                   |
| L (+2+1+1)<br>-<br>-<br>-                                                                                           | nin valine war ware under nie wede oraninaak were oraninaak were orani | Formatvorlag • ×                                                                  |
| -<br>-<br>-<br>-                                                                                                    | Eines Tages aber <u>beschloß</u> eine kleine Zeile Blindtext, ihr Name war Lorem Ipsum, hinaus zu<br>gehen in die weite Grammatik. Der große <u>Oxmox</u> net ihr davon ab, da es dort wimmele von<br>bösen Kommata, wilden Fragezeichen und hinterhältigen <u>Semikoli</u> , doch das <u>Blindtextchen</u><br>ließ sich nicht beirren:                                                                                                    | Standard T<br>dgv_Marginalie-Nr T<br>dgv_Abbildung T<br>dgv_Abbildungsüberschri T |
| -                                                                                                    | <ul> <li>Es packte seine sieben Versalien, schob sich sein Initial in den G ürtel und machte sich<br/>auf den Weg.</li> </ul>                                                                                                    | dgv_Legende ¶<br>dgv_Tabellenkopf ¶                                               |
| *<br>*<br>*<br>*                                                                                                    | Als es die ersten Hügel des Kursivgebirges erklommen hatte, warf es einen letzten<br>Blick zurück auf die Skyline seiner Heimatstadt Buchstabhausen, die Headline von<br>Alphabetdorf und le Subling seiner eigenen Straße, der Zeitengasse.                                                                                                    | dgv_Tabellentext ¶<br>dgv_Ü 1 (Teil) <u>13</u><br>dgv Ü 3 (Kapitel) <u>13</u>     |
| -                                                                                                    | Wehmütig lief ihm eine rhetorische Frage über die Wange, dann setzte es seinen Weg<br>fort. Unterwegs traf es eine <u>Copy</u> .                                                                                                    | dgv_Ü 4 (1. Ordnung) 13<br>dgv Ü 5 (2. Ordnung) 13                                |
|                                                                                                    | Nicht einmal von der allmächtigen Interpunktion werden die Blindtexte beherrscht – ein<br>geradezu unorthographisches Leben. Eines Tages aber <u>beschlög</u> eine Kleine Zeile<br>Blindtext, ihr Name war Lozem (pisum, hinaus zu gehen in die weite Grammatik.                                                                                                    | dgv_Ü 6 (3. Ordnung) 13<br>dgv_Ü 7 (4. Ordnung) 13<br>dgv_Ü 8 (5. Ordnung) 13     |
|                                                                                                    | Und wenn es nicht umgeschrieben wurde, dann benutzen Sie es immernoch. Weit hinten,                                                                                                    | dgv_Ü 9 (6. Ordnung) 12                                                           |

ggf. Schritt 2.1: individuelle Listenzeichen angeben

| Voraussetzung          | zugewiesener Listentyp = ungeordnet |
|------------------------|-------------------------------------|
| Muster. <sup>3</sup> : | Listenzeichen #Text                 |
| Beispiel:              | ► (1)#Listenabsatz,                 |

- (2)#Listenabsatz,
- (2a)#Listenabsatz,
- (2b)#Listenabsatz,
- (3)#Listenabsatz,

<sup>&</sup>lt;sup>3</sup> Das #-Zeichen ist aus technischen Gründen notwendig! Die farbige Hervorhebung der individuellen Listenzeichen seitens des/der AutorIn ist nicht notwendig!

# **DG** nexolution

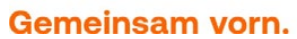

## Verschachtelte Listen (Listenebene ändern)

#### Listen einrücken

Achtung: Die Änderung der Ebene muss für Listen- und Listen-Folgeabsätze <u>getrennt</u> voneinander vorgenommen werden!

- Schritt 1: Listenabsätze auswählen (Text markieren)
- ggf. Schritt 1.1: Listentyp für Ebene 2 ändern (Beispiel: Listentyp in zweiter Ebene = ungeordnet)

#### Schritt 2: gewünschte Ebene zuweisen

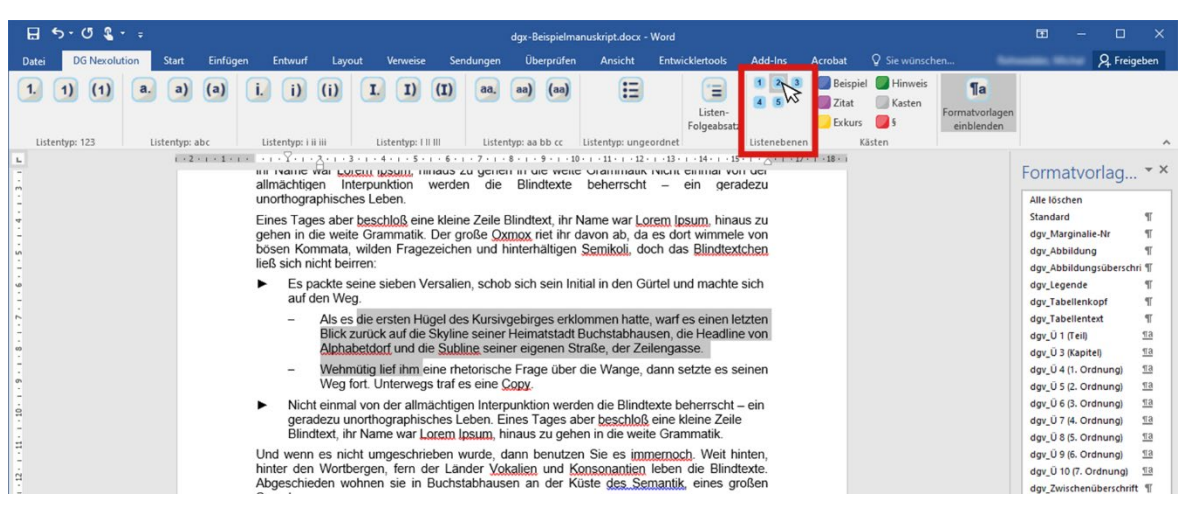

Schritt 3: Listen-Ebene von Listen-Folgeabsätzen wie in Schritt 1 und 3 anpassen

| 🗄 5 · 0 🖁 · 🕫       |                         | dgr-Beispielmanuskript.docr - Word                                                                                                    |                                                      |                                         |                                           |                                           |                                                 |                                                           |                                                                        |                            | <b>6</b> – 0     | ×                                         |                                                                                              |                                    |
|---------------------|-------------------------|----------------------------------------------------------------------------------------------------|------------------------------------------------------|-----------------------------------------|-------------------------------------------|-------------------------------------------|-------------------------------------------------|-----------------------------------------------------------|------------------------------------------------------------------------|----------------------------|------------------|-------------------------------------------|----------------------------------------------------------------------------------------------|------------------------------------|
| Datei DG Nexolution | Start Einfügen          | Entwurf                                                                                                    | Layout                                               | Verweise                                | Sendungen                                 | Überprü                                   | en Ansicht                                      | Entwicklertools                                           | Add-Ins                                                                | Acrobat                    | Sie wünsch       | hen                                       | A Fre                                                                                        | igeben                             |
| 1. 1) (1) a         | a) (a)                  | i. i) (i                                                                                                    | ) []                                                 | 1) (1                                   | () aa.                                    | aa) (aa                                   |                                                 | Listen-<br>Folgeabsat                                     |                                                                        | Beispie<br>Zitat<br>Exkurs | Hinweis 🔘 Kasten | <b>¶a</b><br>Formatvorlagen<br>einblenden |                                                                                              |                                    |
| Listentyp: 123      | Listentyp: abc          | Listentyp: i ii iii                                                                                                    | Lis                                                  | tentyp: I II III                        | Liste                                     | entyp: aa bb cc                           | Listentyp: un                                   | geordnet                                                  | Listenebener                                                           | n K                        | isten            |                                           |                                                                                              | ^                                  |
| L<br>               | 1 + 2 + 1 + 1 + 1 + 1 + | allmächtigen<br>unorthographi                                                                                                    | Interpun                                             | ktion we                                | rden die                                  | Blindtex                                  | e beherrsch                                     | t – ein gera                                              | adezu                                                                  | • • • 18 • •               |                  |                                           | Formatvorlag.                                                                                | • ×                                |
| -<br>-<br>-         |                         | Eines Tages aber <u>beschloß</u> eine kleine Zeile Blindtext, ihr Name war <u>Lorem [psum</u> , hinaus zu<br>gehen in die weite Grammatik. Der große <u>Oxmox</u> riet ihr davon ab, da es dort wimmele von<br>bösen Kommata, wilden Fragezeichen und hinterhältigen <u>Semikoli</u> , doch das <u>Blindtextchen</u><br>ließ sich nicht beirren: |                                                      |                                         |                                           |                                           |                                                 |                                                           | Standard<br>dgv_Marginalie-Nr<br>dgv_Abbildung<br>dgv_Abbildungsübers: | ¶<br>¶<br>¶<br>thri¶       |                  |                                           |                                                                                              |                                    |
| 9<br>-              |                         | <ul> <li>Es pack<br/>auf den</li> </ul>                                                                                                    | te seine si<br>Weg.                                  | eben Vers                               | alien, scho                               | b sich sein                               | Initial in den (                                | Gürtel und machte                                         | sich                                                                   |                            |                  |                                           | dgv_Legende<br>dgv_Tabellenkopf                                                              | 91<br>91                           |
|                     |                         | – Al<br>Bi<br>Al                                                                                                    | s es die er<br>ick zurück<br>phabetdor               | sten Hüge<br>auf die Sk<br>f und die S  | l des Kursi<br>yline seine<br>Subline sei | vgebirges e<br>r Heimatsta<br>ner eigener | rklommen hatt<br>dt Buchstabha<br>Straße, der Z | te, warf es einen le<br>ausen, die Headlin<br>eilengasse. | etzten<br>ie von                                                       |                            |                  |                                           | dgv_Tabellentext<br>dgv_Ü 1 (Teil)<br>dgv_Ü 3 (Kapitel)                                      | ¶<br><u>¶a</u><br>¶a               |
| -<br>-<br>6         |                         | - W<br>W                                                                                                    | ehmütig lie<br>eg fort. Ur                           | ef ihm eine<br>terwegs tr               | e rhetorisch<br>af es eine                | ne Frage üb<br>Copy.                      | er die Wange                                    | , dann setzte es s                                        | einen                                                                  |                            |                  |                                           | dgv_Ŭ 4 (1. Ordnung)<br>dgv_Ũ 5 (2. Ordnung)                                                 | <u>1a</u><br>1a                    |
|                     |                         | → Ni<br>ein<br>Ze<br>Gr                                                                                                    | cht einmal<br>n geradezi<br>eile Blindt<br>rammatik. | l von der a<br>u unorthog<br>ext, ihr N | Ilmächtige<br>raphische<br>ame war        | n Interpunk<br>s Leben. Ei<br>Lorem Ips   | tion werden di<br>nes Tages ab<br>um, hinaus z  | e Blindtexte behe<br>er beschloß eine I<br>u gehen in die | rrscht<br>kleine<br>weite                                              |                            |                  |                                           | dgv_Ü 6 (3. Ordnung)<br>dgv_Ü 7 (4. Ordnung)<br>dgv_Ü 8 (5. Ordnung)<br>dgv_Ü 8 (6. Ordnung) | <u>1a</u><br><u>1a</u><br>1a<br>1a |
| 3.1.12.1            |                         | Und wenn es<br>hinter den Wi<br>Abgeschieder                                                                                                    | nicht um<br>ortbergen,<br>wohnen                     | geschriebe<br>fern der<br>sie in Bu     | en wurde,<br>Länder Vo<br>chstabhau       | dann benut<br>okalien und<br>sen an der   | zen Sie es in<br>Konsonantie<br>Küste des S     | nmernoch. Weit h<br>leben die Blind<br>emantik, eines g   | inten,<br>texte.<br>roßen                                              |                            |                  |                                           | dgv_Ü 10 (7. Ordnung)<br>dgv_Zwischenüberschi<br>dgv_Autor                                   | <u>13</u><br>nift ¶                |

## DG nexolution Gemeinsam vorn.

#### Listen ausrücken

- Schritt 1: Absätze auswählen
- Schritt 2: nächsthöhere Ebene auswählen (Beispiel: Ebene 2 wird zu Ebene 1)

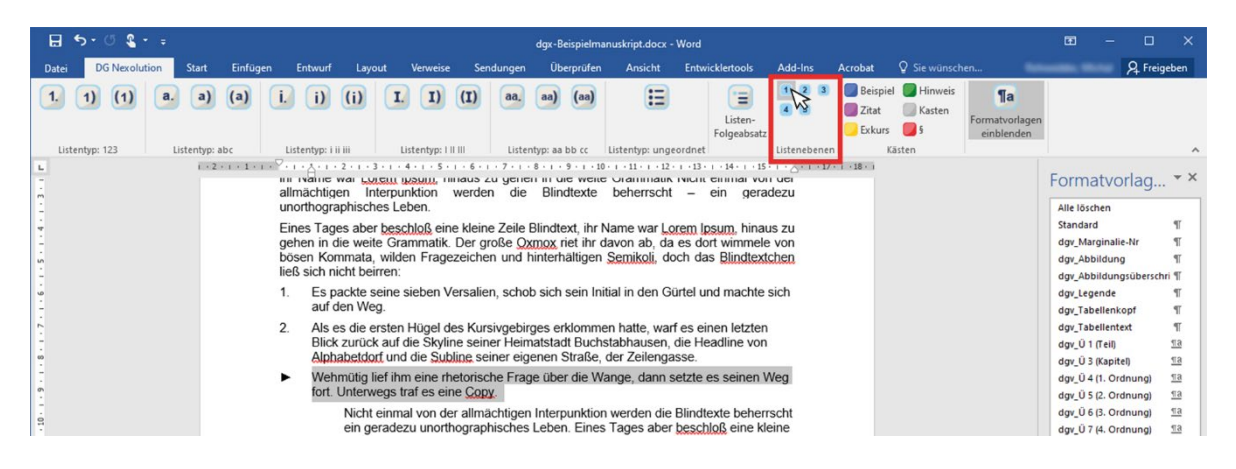

Schritt 3: Ggf. Listentyp der entsprechenden Listenebene erneut zuweisen (Beispiel: Listentyp "1.")

| ⊟ ち・0 ६ + ≠             | g ∽ + () & + = dgx-Beispielmanuskript.docx - Word                                                                                                    |                                                |                      |  |  |  |  |
|-------------------------|----------------------------------------------------------------------------------------------------|------------------------------------------------|----------------------|--|--|--|--|
| Datei DG Nexolution Sta | art Einfügen Entwurf Layout Verweise Sendungen Überprüfen Ansicht Entwicklertools Add-Ins Acrobat 🛛 Sie wünschen                                                                                                    | A Freig                                        | jeben                |  |  |  |  |
| 1. (1) (1) a.           | a) (a) (i, i) (i) (I, I) (I) aa, aa) (aa) (E<br>Listen-<br>Folgeabsatz                                                                                                    |                                                |                      |  |  |  |  |
| Listentyp: 123 Listen   | typ: abc Listentyp: i ii iii Listentyp: i ii iii Listentyp: i ii iii Listentyp: a bb cc Listentyp: ungeordnet Listenebenen Kästen                                                                                                    |                                                | ^                    |  |  |  |  |
| L<br>-<br>              | almächtigen Interpunktion werden die Blindtexte beherrscht – ein geradezu<br>unorthographisches Leben.                                                                                                    | atvorlag                                       | . <del>*</del> ×     |  |  |  |  |
| ·<br>•                  | Eines Tages aber beschloß, eine kleine Zeile Blindtext, ihr Name war Lorem Ipsum, hinaus zu       Standar         gehen in die weite Grammatik. Der große Oxmox inet ihr davon ab, da es dort wimmele von       dog. Ma         bösen Kommata, wilden Fragezeichen und hinterhältigen Semikoli, doch das Blindtextchen       dog. Ma         ließ sich nicht beirren:       dog. Ma | d<br>rginalie-Nr<br>bildung<br>bildungsübersch | T<br>T<br>T          |  |  |  |  |
| -                       | 1. Es packte seine sieben Versalien, schob sich sein Initial in den Gürtel und machte sich<br>auf den Weg.                                                                                                    | jende<br>bellenkopf                            | T<br>T               |  |  |  |  |
|                         | Als es die ersten Hügel des Kursivgebirges erklommen hatte, warf es einen letzten     Bick zurück auf die Skyline seiner Heimatstadt Buchstabhausen, die Headline von     Alphabetdorf und die Subline seiner eigenen Straße, der Zeilengasse.     der Di                                                                                                    | (Teil)                                         | ¶<br><u>та</u><br>та |  |  |  |  |
| -                       | Wehmütig lief ihm eine rhetorische Frage über die Wange, dann setzte es seinen Weg     fort. Unterwegs traf es eine Copy.     day, 04                                                                                                    | (1. Ordnung)<br>(2. Ordnung)                   | <u>1a</u>            |  |  |  |  |
| - 10                    | Nicht einmal von der allmächtigen Interpunktion werden die Blindtexte beherrscht dgv. 0 e<br>ein geradezu unorthographisches Leben. Eines Tages aber beschloß eine kleine dav 0 7                                                                                                    | (3. Ordnung)<br>(4. Ordnung)                   | <u>1a</u>            |  |  |  |  |

Schritt 4: Ggf. Listen-Folgeabsätze ausrücken

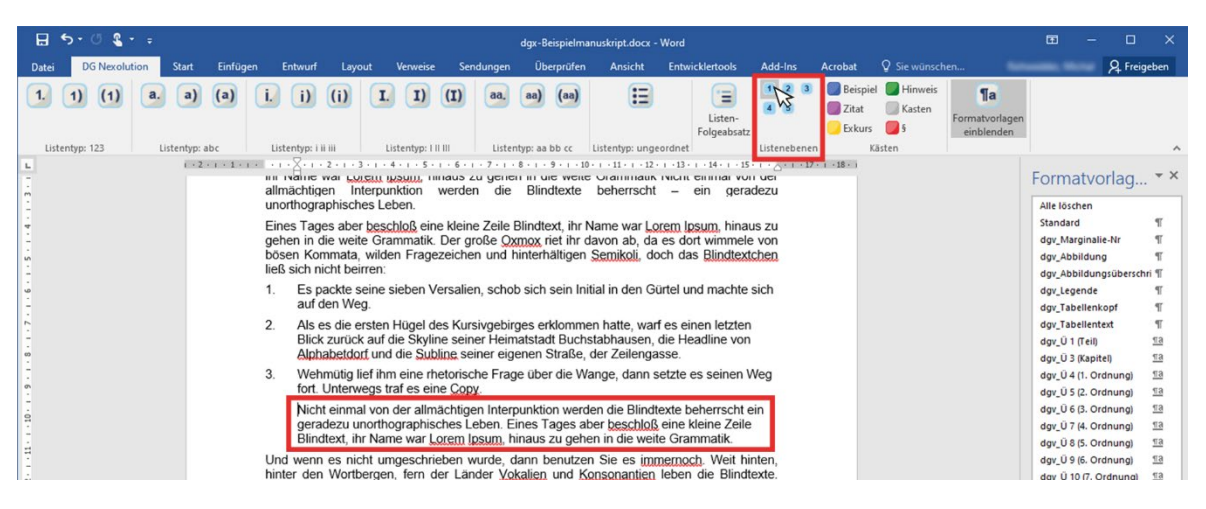